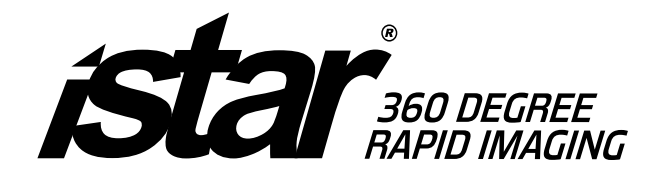

# ISTAR® USER MANUAL Version 1.2

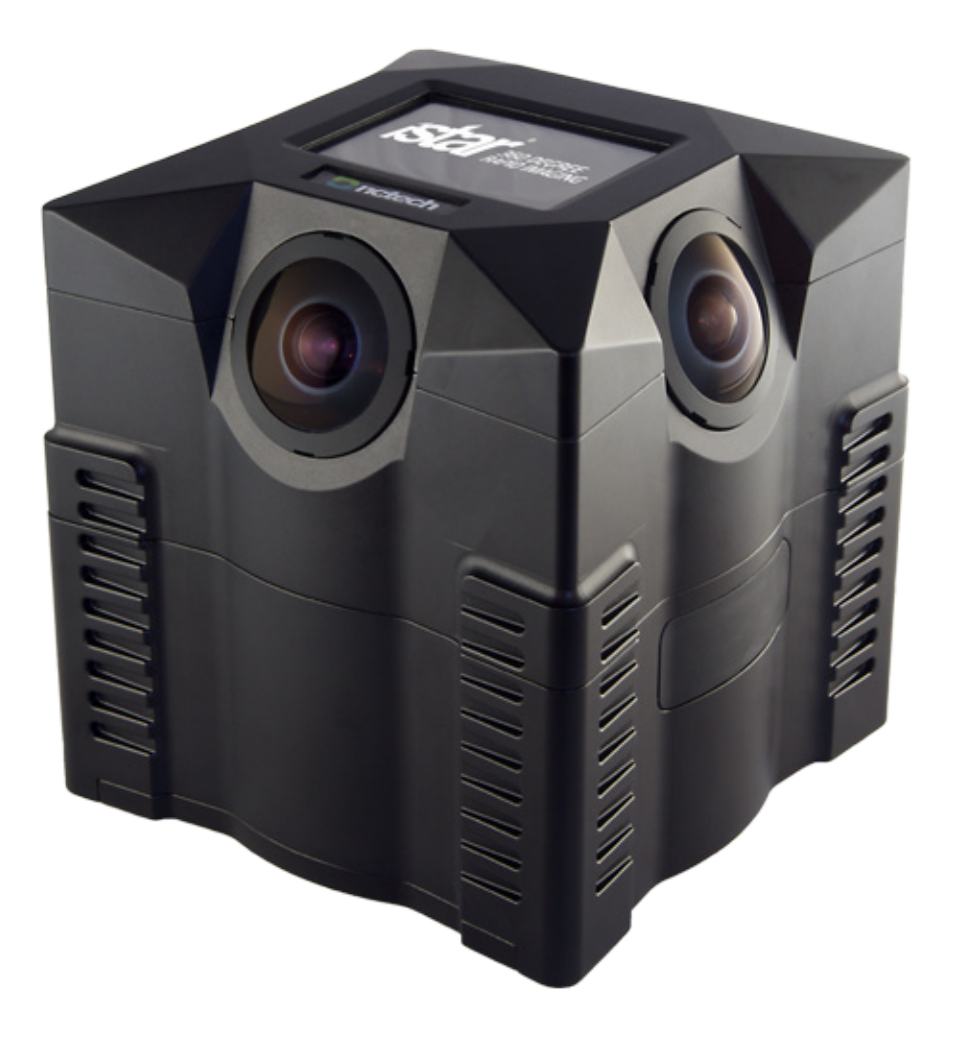

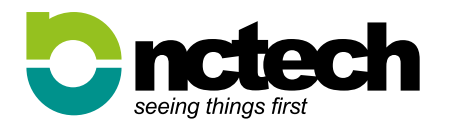

### Thank you for purchasing iSTAR.

Before starting the camera, we thoroughly recommend reading this Instruction Manual first so as to familiarise yourself with all camera operations. To prevent accidents and damage, please also read the Safety Warnings and Handling Precautions.

To begin with take a few test photographs and check that the images are properly recording to the memory card. If the camera or memory card is faulty and images cannot be recorded or read by a PC, NCTech cannot be held liable for any loss or inconvenience caused.

## CE F©

The CE markings and the FCC Declaration of Conformity assures that this product complies with the requirements of the EC directive for safety and is under limits approved by the Federal Communications Commission.

NCTECH LIMITED MAKES NO WARRANTY, EITHER EXPRESS OR IMPLIED, INCLUDING BUT NOT LIMITED TO ANY IMPLIED WARRANTIES OF MERCHANTABILITY OR FITNESS FOR A PARTICULAR PURPOSE, REGARDING ISTAR 360 DEGREE IMAGING DEVICE.

IN NO EVENT SHALL NCTECH LIMITED. BE LIABLE TO ANYONE FOR SPECIAL, COLLATERAL, INCIDENTAL, OR CONSEQUENTIAL DAMAGES IN CONNECTION WITH OR ARISING OUT OF THE PURCHASE OR USE OF THE ISTAR 360 DEGREE IMAGING DEVICE.

THE SOLE AND EXCLUSIVE LIABILITY TO NCTECH LIMITED REGARDLESS OF THE FORM OF ACTION, SHALL NOT EXCEED THE PURCHASE PRICE OF THE MATERIALS DESCRIBED HEREIN.

THE INFORMATION CONTAINED IN THIS MANUAL IS SUBJECT TO CHANGE WITHOUT NOTICE AND DOES NOT REPRESENT A COMMITMENT ON THE PART OF NCTECH LIMITED.

ACCEPTANCE OF THIS DOCUMENT BY THE CUSTOMER CONSTITUTES ACKNOWLEDGMENT THAT IF ANY INCONSISTENCY EXISTS BETWEEN THE ENGLISH AND NON-ENGLISH VERSIONS, THE ENGLISH VERSION TAKES PRECEDENCE.

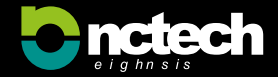

### Contents

| 1. Safety Warnings03                            |
|-------------------------------------------------|
| Preventing Serious Injury or Equipment Damage03 |
| 2. Handling Precautions04                       |
| iSTAR Handling Care04                           |
| LCD Panel and LCD Monitor04                     |
| USB Ports04                                     |
| 3. iSTAR Overview                               |
| Equipment05                                     |
| Recommended Optional Equipment05                |
| iSTAR Dimensions and Weight05                   |
| Power05                                         |
| 4. Nomenclature                                 |
| 5. Getting Started                              |
| Installing the Battery06                        |
| Charging the Battery06                          |
| Checking the Battery Level                      |
| Turning On the Camera06                         |
| 6. Main Menu07                                  |
| 7. Image Capture08                              |
| Capturing An Image08                            |
| 1. Delay Capture08                              |
| 2. TimeLapse                                    |
| 3, Walk Around Mode                             |
| Capture Distance                                |
| Capture Time09                                  |
| Live View Mode09                                |

| 8. Image Review                    | .09  |
|------------------------------------|------|
| 9. Settings                        | .09  |
| Serial Number and Firmware Version | .09  |
| Network Settings                   | . 10 |
| Ethernet IP Settings               | . 10 |
| WiFi Settings                      | . 10 |
| WiFi IP Settings                   | . 10 |
| Capture Settings                   | 11   |
| Capture Settings                   | 11   |
| Exposure;                          | 11   |
| Countdown Timer:                   | 11   |
| Image Settings                     | 11   |
| ISO                                | 11   |
| Exposure                           | 11   |
| Colour Balance Levels              | 11   |
| Storage Settings                   | 12   |
| Display Settings                   | 12   |
| Backlight Timeout:                 | 12   |
| Power Off;                         | 12   |
| General Settings                   | 12   |
| GPS, Audio and Tilt Compensation:  | 12   |
| Format SD Card                     | 12   |
| 10. Trouble Shooting               | 13   |
| Reset Button or On/Off Switch      | 13   |
| Contact                            | 13   |
| Support Portal                     | 13   |

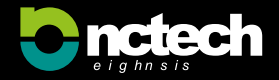

### **1. Safety Warnings**

#### **Preventing Serious Injury or Equipment Damage**

Follow these safeguards and use the equipment properly to prevent injury, and material damage. To prevent fire, excessive heat, chemical leakage, and explosions, follow the safeguards below:

- Do not connect any other device such as an external hard disk drive to the USB port of iSTAR. This may result in excessive power draw from iSTAR and cause malfunction, the screen to 'white out' or damage to electronics. The USB port should only be used with memory sticks and accessories approved by NCTech Ltd.
- Do not use any batteries, power sources, and accessories that are not specified in this Manual. Do not use any homemade or modified batteries.
- Do not short-circuit, disassemble, or modify the battery pack or back-up battery; do not apply heat or apply solder to the battery pack or back-up battery; do not expose the battery pack or back-up battery to fire or water; and do not subject the battery pack or back-up battery to strong physical shock
- When disposing of a battery pack or back-up battery, insulate the electrical contacts with tape to prevent contact with other metallic objects or batteries. This is to prevent fire or an explosion.
- If excessive heat, smoke, or fumes are emitted during battery pack charging, immediately unplug the battery charger from the power outlet to stop the charging and prevent a fire
- If the battery pack or back-up battery leaks, changes colour, deforms, or emits smoke or fumes, remove it immediately. Be careful not to get burned in the process.
- Before storing the camera or accessory when not in use, remove the battery pack and disconnect the power plug. This is to prevent electrical shock, heat generation, or fire.
- Do not use the equipment when there is a flammable gas nearby. This is to prevent an explosion or fire.

- If you drop the equipment and the casing breaks open to expose the internal parts, do not touch them due to the possibility of electrical shock.
- Do not disassemble or modify the equipment. High-voltage internal parts can cause electrical shock.
- Before using the camera inside an airplane or hospital, check first that it is allowed. Electromagnetic waves emitted by the camera may interfere with the plane's instruments or the hospital's medical equipment.
- To prevent fire and electrical shock, follow the safeguards below:
  - Always insert the power plug all the way in.
  - Do not handle a power plug with wet hands.
  - When unplugging a power plug, grasp and pull the plug instead of the cord.
  - Do not scratch, cut, or excessively bend the cord or put a heavy object on the cord.
  - Do not connect too many power plugs to the same power outlet.
  - Do not use a cord whose insulation has been damaged.
- Do not cover or wrap iSTAR, nor the battery with a cloth. Doing so may trap heat within iSTAR (or the battery) and cause the casing to deform or catch fire.
- Do not use or leave the battery pack or back-up battery in a hot environment. Doing so may cause battery leakage or a shorter battery life. The battery pack or back-up battery can also become hot and cause skin burns.

## If the product does not work properly or requires repair, contact your reseller.

• If the camera has not been used for an extended period, test all its functions first before taking photographs. If you have not used the camera for a long period of time or if there is an important job on the horizon, in advance check the camera and make sure it is working properly.

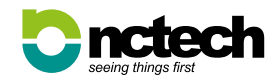

### 2. Handling Precautions

#### **iSTAR Handling Care**

This imaging camera is a precision instrument. Do not drop it or subject it to physical shock.

Do not adjust or tamper with the camera lenses as this could result in damage and the lenses going out of focus. Care should be taken not to touch the camera lenses with your fingers. The lenses can be cleaned with the lens cloth provided.

- iSTAR is not waterproof and cannot be used under water. If you accidentally drop the camera into water, promptly consult your Reseller. Wipe off any water droplets with a dry cloth.
- Never leave the camera near anything having a strong magnetic field such as a magnet or electric motor. Also avoid using or leaving the camera near anything emitting strong radio waves such as a large antenna. Strong magnetic fields can cause camera misoperation or destroy image data.
- Do not expose the camera to excessive heat such as in a car in direct sunlight. High temperatures can cause the unit to malfunction.
- iSTAR contains precision electronic circuitry. Never attempt to disassemble the camera yourself.
- Use a blower to blow away dust on the lens and touch screen. Do not use cleaners that contain organic solvents to clean the camera's body or lens. Do not breathe on the lens's to clean them.
- If the unit is suddenly brought in from the cold into a warm room, condensation may form on the lenses and internal parts. To prevent condensation, first put the camera in a sealed plastic bag and let it adjust to the warmer temperature before taking it out of the bag.
- If condensation forms on the camera, do not use the camera. This is to avoid damaging the camera. If this occurs, remove the SD card and battery from the camera, and wait until the condensation has evaporated before using the camera.

• If the camera will not be used for an extended period, remove the battery and store the camera in a cool, dry, well ventilated location.

#### LCD Panel and LCD Monitor

- Although the LCD monitor is manufactured with very high precision technology with over 99.99% active pixels, there might be a few dead pixels among the remaining 0.01% or less pixels. Dead pixels displaying only black or red, etc., are not a malfunction. They do not affect the images recorded.
- At low temperatures, the liquid crystal display response may be slower to respond. And at high temperatures, the display may blacken. In either case, the display will return to normal at room temperature.

#### **USB** Ports

- The large USB port is to allow external storage to be connected. At present, only USB memory sticks up to 16GB are supported. Do not connected an external hard disk drive as it may cause damage to iSTAR.
- The small USB port allows iSTAR to control other external devices supported by iSTAR.

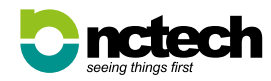

### **3. iSTAR Overview**

#### Equipment

#### iSTAR is shipped with the following equipment:

- 1. AC power cable supply unit with cable
- 2. PowerBlock battery
- 3. SD memory card and memory card case
- 4. USB memory stick
- 5. Lens cleaning cloth
- 6. iSTAR quick start manual
- 7. Warranty card

If you have purchased iSTAR for RGB overlay for LiDAR scanning, your iSTAR will ship with the required adaptor spacer rods.

#### **Recommended optional equipment:**

- Tripod
- Quick Release for convenient mounting of iSTAR
- Spare battery
- External battery
- Carry case

#### **iSTAR Dimensions and Weight**

Height 110mm x Width 104mm Weight: Approximately 1.4kg

#### Power

12v mains power adapter, 2.1mm jack Rechargeable battery. Lithium ion 7.4v 4400mAh The battery in iSTAR lasts for around 6 hours during normal activity.

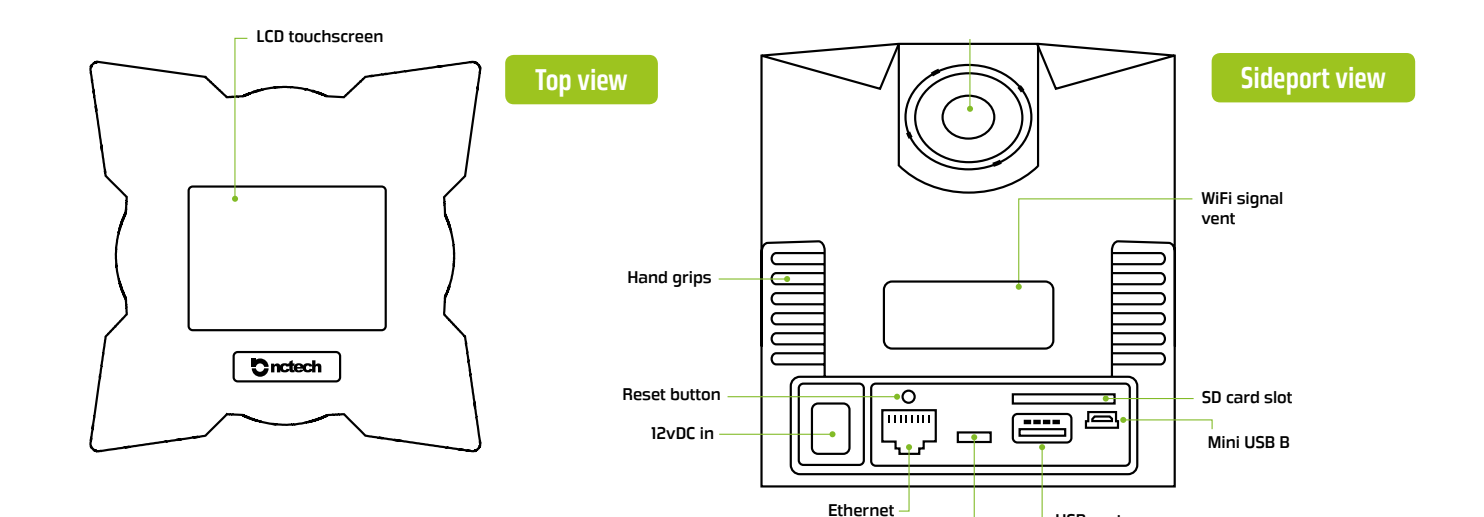

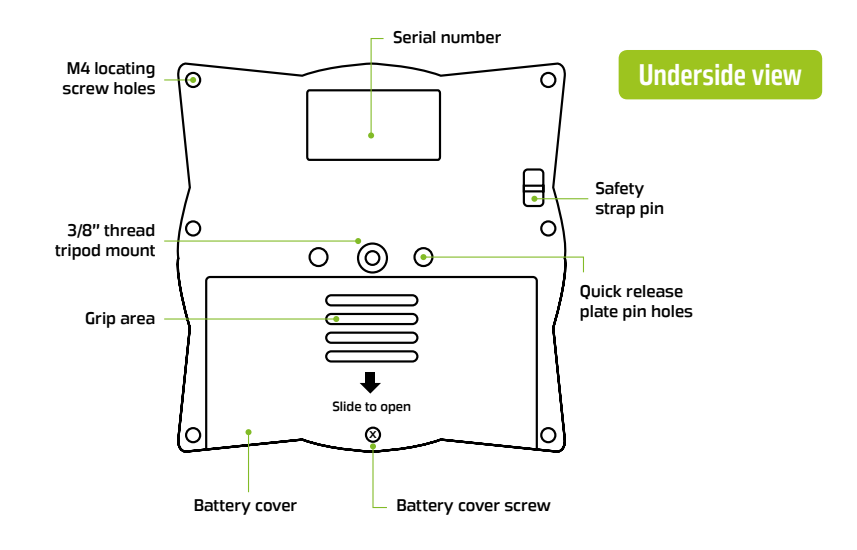

On/Off switch

USB port

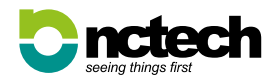

iSTAR User Manual / v1.2 / 05

### 4. Nomenclature

### **5. Getting Started**

#### Installing the battery

For safety reasons, the battery is shipped with a very low charge and will need to be fully charged prior to using the camera.

Before installing the battery, please read the battery safety operating instruction.

- 1. Place the camera with the touch screen facedown on a flat solid surface and unscrew the battery cover and slide open.
- 2. Connect the battery to the connector within the camera and insert the battery so that the wires are at the top.
- 3. Slide the battery cover on, taking care not to trap the wires.
- 4. Screw the battery cover down. iSTAR contains precision electronic circuitry. Never attempt to disassemble the camera yourself.

### Charging the battery

- 1. To charge the battery, connect the DC power supply to the camera and switch on at the mains plug socket.
- 2. When the power cable is attached, an audible "beep" will be heard.
- 3. After a short time of charging the battery icon will display.

The battery will charge whether the camera is on or off. The camera can be switched on and used whilst the battery is charging.

#### Checking the battery level

The battery level will be indicated at one of seven levels:

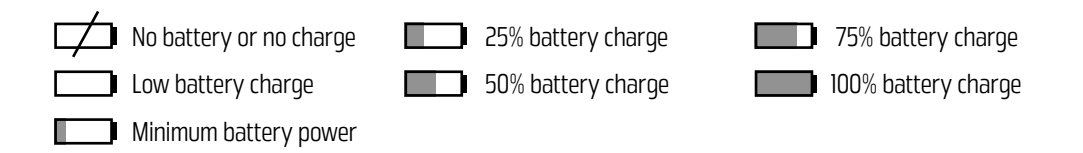

#### Turning on the camera

When the camera is powered from the mains, a red battery icon will flash on screen to indicate that the battery level is low and is charging.

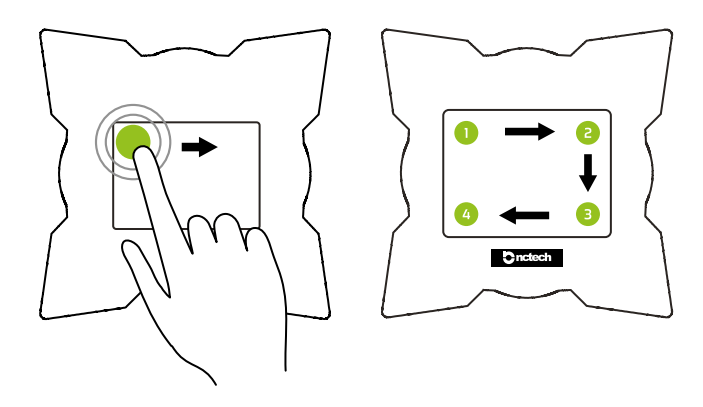

Ensure that the power adaptor is attached to the camera or the battery is installed.
Position the camera so that the NCTech logo is pointing towards you.
To start the camera, tap the four corners of the screen in order from 1 to 4. A beep will be heard.
The iSTAR logo will appear on screen for approx 15 seconds whilst the camera boots up.
The iSTAR menu screen will appear and the camera is now ready for operation.

#### Turning off the camera

To turn off the camera, touch the power icon. You will then be asked to confirm by tapping the tick box. To cancel and return to the start screen, tap the X button.

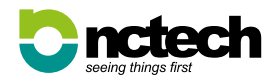

### 6. Main Menu

#### Touch screen status icons

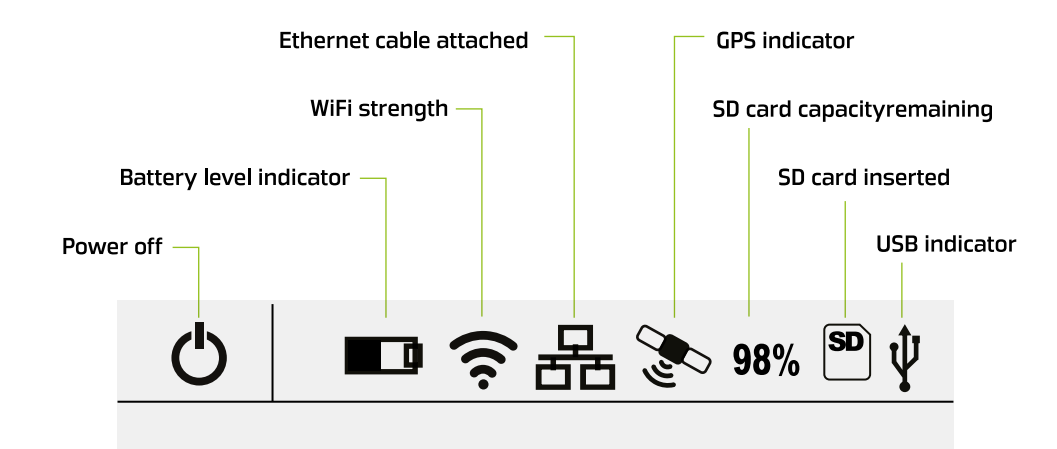

Status icons will highlight blue when active

#### iSTAR main menu

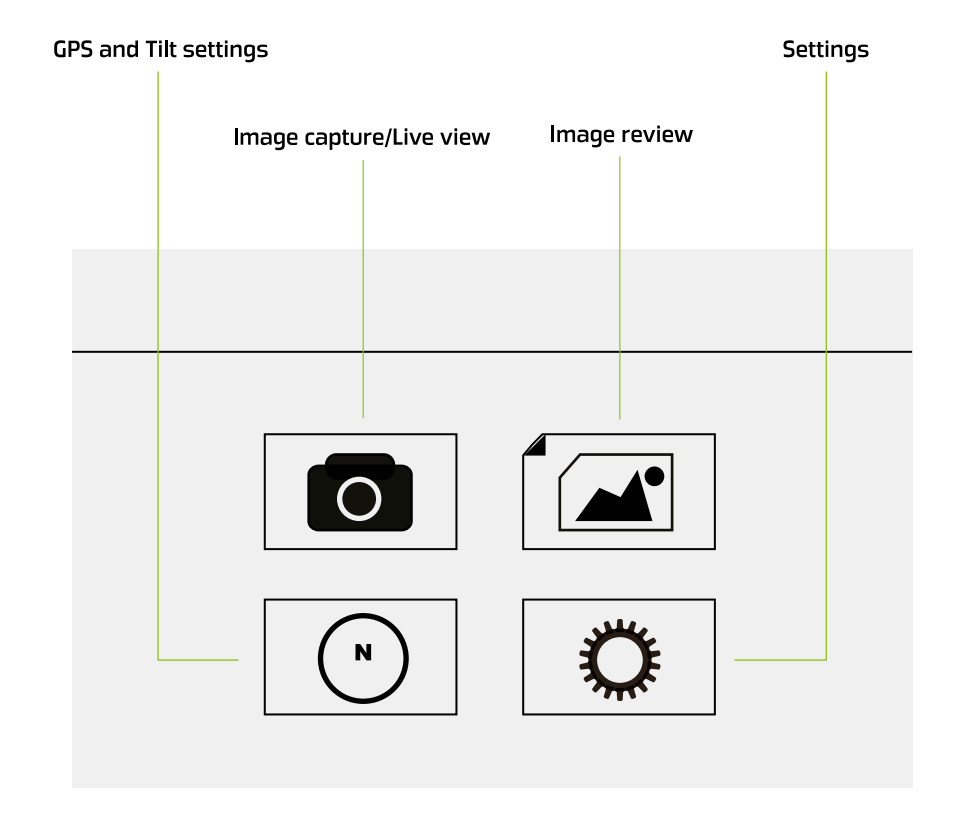

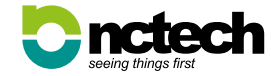

### 7. Image Capture

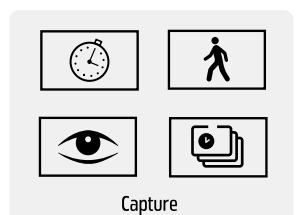

#### Capturing an image

From the Start Menu, press the **o** icon to navigate to the Capture/View Screen. You can capture a panoramic image via three methods: Delay Capture; TimeLapse or Walk Around Mode.

#### **Delay Capture**

#### TimeLapse

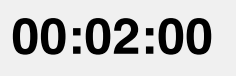

Stop

TimeLapse

To capture an image using the TimeLapse function, press the icon to start the countdown timer. To stop the capture press the "Stop" button. Images will be captured at the time interval specified within the Settings > Capture > TimeLapse screen. See Section 9 *Settings: Capture* for instructions on how to set the interval.

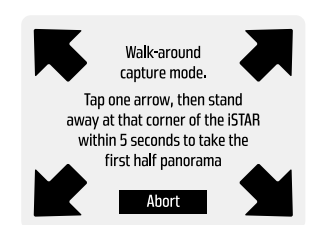

#### Walk Around Mode

Capturing in "Walk Around Mode" allows you to capture an image in two steps. This allows you to "walk around" the camera to avoid being in the image.

- 1. To capture in this mode, press the 🗼 icon and follow the onscreen instructions.
- 2. Tap one arrow, then stand away at that corner of iSTAR. Within 5 seconds you will capture half the panorama. Press abort to return to the "Capture" screen.
- 3. Follow the on screen instructions and position yourself on the other side of the camera to capture the other half of the panorama.

Once the panorama has been captured, iSTAR will begin to process the image/sand save them to the SD Card or USB stick. Whilst processing, it is safe to move the camera to the next location or to remove it from a tripod or monopod.

**IMPORTANT:** whilst processing please do not switch off the camera, remove the battery, or power supply as this will result in your images being lost. The processing percentage time will be displayed on screen. Once this is complete, the screen will automatically display the "Image Review" screen. (For information, see Image Review).

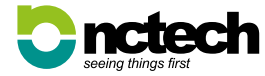

### 7. Image Capture (cont...)

#### **Capture distance**

The optimal capturing distance from iSTAR is from 1.5 metres to infinity. You can capture images closer than 1.5 metres, however, this may result in parallax errors where objects are cropped or may have ghosting.

#### **Capture time**

Assuming you are capturing a single exposure panorama in a reasonably well lit environment, the time to capture is approximately 4 seconds. Once the panorama has been captured, iSTAR then processes the 4 source images and saves to the SD card or USB stick, whichever is being used. The time to save will depend on where you are saving the file, for example if it's to the internal SD card then processing time will be around 30-60 seconds.

#### **Live View Mode**

Live View Mode provides a live immersive view of the scene from the camera. Press the 💌 icon and use your finger to rotate the image. Pressing the back arrow at the top left corner of the screen will return you to the "Capture/View" screen. The "Live View" is not a stitched image; the images have been blended together.

### 8. Image Review

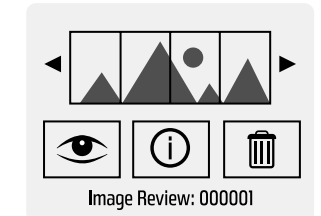

View an image that has been captured and saved on the SD card or USB stick. From the start menu, press the *context* icon to navigate to the "Image Review" screen. The image number is displayed at the bottom of the screen.

The forward and back arrows can be used to cycle through the images that are saved. To view an image, press the button. This will display an immersive view of the image. Use your finger to manoeuvre the image. Pressing the back arrow in the top left corner of the screen will return you to the "Image Review" screen.

To view meta data from the image, press the ① icon.

To delete the image, press the 🔳 icon. You will then be asked to confirm by tapping the tick box.

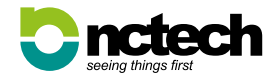

## 9. Settings

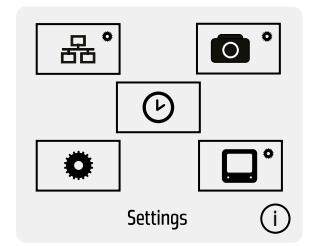

From the start menu, press the **o** icon to navigate to the "Settings" screen.

#### **Firmware Version and Serial Number**

Press the 1 icon to see the units Firmware Version and Serial Number.

### 9. Settings: Network

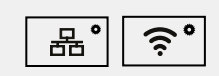

From the Settings menu, press the 🛃 icon to navigate to the "Network Settings" screen.

Network Settings

| ✓ Automatic IP (DHCP) |            |  |  |  |
|-----------------------|------------|--|--|--|
| IP:                   | 10.0.0.52  |  |  |  |
| Netmask:              | 255.0.0.0  |  |  |  |
| Router:               | 10.0.0.255 |  |  |  |
| Ethernet IP Settings  |            |  |  |  |

#### **Ethernet IP settings**

From the Settings Menu, press the 居° icon to navigate to the "Network Settings" screen.

- 1. To network iSTAR with an Ethernet cable, make sure the cable is connected.
- 2. If connected to a DHCP enabled router the Automatic IP should be enabled in iSTAR to obtain its network settings.
- 3. To use manual network settings, touch the "Automatic IP" button to toggle between Automatic and Manual settings.

| √ Automatic IP (DHCP) |           |  |  |
|-----------------------|-----------|--|--|
| IP:                   | 100.0.0.0 |  |  |
| Netmask:              | 100.0.0.0 |  |  |
| Router:               | 100.0.0.0 |  |  |
| WiFi IP Settinos      |           |  |  |

WiFi settings

WiFi

WiF

SSID:

Password

Adhoc mode

WiFi Settings

10 0 0 52

12345678

IP Settings... WiFi Settings

#### AP Mode

the device.

browser window.

From the Settings Menu, press the 🛜 icon to navigate to the "WiFi Settings" screen. You can

choose to connect to a device (Adhoc Mode), or connect iSTAR to a wireless network (AP Mode).

1. Press the SSID button to locate a WiFi network.

Adhoc Mode (excluding Android devices)

 To connect iSTAR to a WiFi enabled device, select Adhoc mode then in the WiFi settings on your device, select "iSTAR" as

2. From an internet browser, enter the IP address 10.0.0.52 in the address bar. The iSTAR capture screen will then display in your

- 2. Once selected, press the Password button to display the keypad and enter the WiFi password.
- 3. Press OK to save the password and return to WiFi settings.

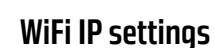

To change the IP settings within AP mode, Press the "Automatic IP" button to switch on automatic IP. To enter manually, un-tick the button if it is ticked and enter the settings by clicking on the IP, Netmask, and Router buttons.

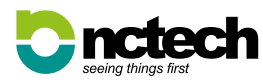

### 9. Settings: Capture

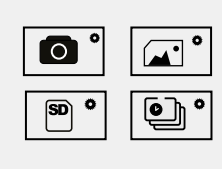

**Capture Settings** 

HDR:

Countdown timer:

Auto

5 sec

From the main Settings menu, press the **O** icon to navigate to the "Capture Settings" screen.

| ISO:                   | 400      |  |  |
|------------------------|----------|--|--|
| Expocuro               | Indoore  |  |  |
| Exposore.              | ITIUUUTS |  |  |
| Colour balance levels: |          |  |  |
| R: 100 G: 100          | B: 100   |  |  |
|                        |          |  |  |
| Capture Settings       |          |  |  |
|                        |          |  |  |

#### Image settings

From the main Capture Settings menu, press the 🖃 icon to navigate to the "Image Settings" screen.

**ISO**: By default the ISO is set to 400. The range is ISO 100 to 25,600 - set according to conditions. Lower settings require longer exposures but give higher quality results. Higher settings require shorter exposure times but give lower quality results.

**Exposure**: There are five exposure options:

**Outdoors:** Use when capturing exterior scenes. Exposure is calculated by averaging the overall lighting from all 4 lenses.

**Indoors:** Use when capturing interior scenes. Exposure is calculated by averaging the overall lighting from all 4 lenses.

**Front Outdoors:** Use when capturing exterior scenes, but where exposure is critical in one direction. Similar to "spot metering" exposure is calculated by pointing the "front lens" towards the object of interest. Exposure is calculated from the front lens only.

**Front Indoors:** Use when capturing interior scenes, but where exposure is critical in one direction. Similar to "spot metering" exposure is calculated by pointing the "front lens" towards the object of interest. Exposure is calculated from the front lens only.

**Manual:** This allows you to set the shutter speed manually as required (range 120s to 1/8000).

**Colour Balance Levels:** By default the colour balance is set to Red: 100%, Green: 100% and Blue: 100%. Tap the colour buttons to change the percentage settings.

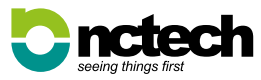

### TimeLapse settings

will capture three exposures.

From the main Capture Settings menu, press the 🖭 icon to navigate to the "TimeLapse Settings" screen.

Use the arrows onscreen to set the time delay in between images captured. For example setting the time delay to 00:02:00 will capture an image every two minutes. TimeLapse can capture a sequence in single and HDR exposures.

**Capture settings** 

From the main Capture Settings menu, press the **o** icon to navigate to the "Capture Settings" screen.

HDR (exposure settings): For HDR the default is Off or you can

exposure range (EV) for the environment. In HDR 3 mode, iSTAR

Countdown Timer: Tap the Countdown timer button to select the

capture delay time. (Options: 5, 10, 30 seconds, 1, 5 minutes)

select Auto or HDR 3. In Auto mode, iSTAR will calculate the correct

Capture Settings

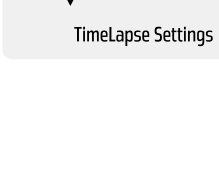

00:02:00

Set

### 9. Settings: Capture (cont...)

### 9. Settings: General

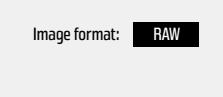

Storage settings

From the main Capture Settings menu, press the 💌 icon to navigate to the "Storage Settings" screen. By default the output format is set to RAW. This can be changed to PNG or JPG format.

Storage Settings

### 9. Settings: Display

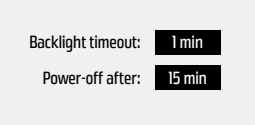

From the Settings menu, press the 🔲 icon to navigate to the "Display Settings" screen.

Display Settings

**Backlight Timeout:** To change the timeout delay of the LCD screen, touch the Time button and select the desired time. (Options: Never, 5/10/30 seconds, 1/ 5 minutes). To confirm and save selection, press the 🗲 icon at the top left of the screen.

**Power Off:** To change the timeout delay in which the unit will power down, touch the time button and select the desired time. The unit will power down and will require the 4 corner touch sequence to power up again. (Options: 5, 15, or 30 minutes). To confirm and save your selection, press the  $\frown$  icon at the top left of the screen.

| √ GPS               | √ Audio |  |  |
|---------------------|---------|--|--|
| ✓ Tilt compensation |         |  |  |
| Calibrate Compass   |         |  |  |
| General Settinos    |         |  |  |

From the Settings menu, press the **o** icon to navigate to the "General Settings" screen.

**GPS, Audio and Tilt compensation**: To enable or disable the GPS, Tilt or Audio within the camera, simply touch each option to toggle between their settings. To use an external GPS device, the GPS muct be enabled.

**Calibrate Compass**: Press this button and follow the onscreen instructions.

**9.** Settings: Date and Time

| Date:01/02/14        |        |  |
|----------------------|--------|--|
| Time: 15:21          | Update |  |
| Date & Time Settinos |        |  |

From the Settings menu, press the 🕑 icon to navigate to the "Date & Time Settings" screen.

To update/set the date or time use the arrows to adjust the numbers then press "update".

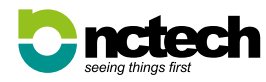

### **10. Troubleshooting**

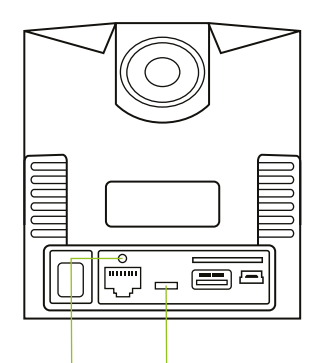

Reset button On/Off switch

#### Reset Button or On/Off Switch

If you experience problems your camera will be equipped with either an On/Off switch or Reset button to shutdown the camera.

#### Using the On/Off switch

- 1. Locate the On/Off switch on the rear of the camera behind the rubber port panel.
- 2. To switch off, slide the switch and wait for 2 seconds before switching the unit back on.
- 3. Tap the 4 corners of the touch screen to start up the camera.

#### Using the Reset button

- 1. Locate the Reset button on the rear of the camera behind the rubber port panel.
- 2. Press a pointed object through the hole until you hear a long audible beep.
- 3. On hearing the beep, release the button.
- 4. You will hear a 2nd audible beep and the iSTAR logo will flash on screen confirming the camera has shut down successfully.
- 5. Tap the 4 corners of the touch screen to start up the camera.
- 6. If the reset does not solve the issue then disconnect and reconnect the battery.

If problems persist, disconnect the power cable (if connected) and disconnect and then reconnect the battery.

**IMPORTANT:** Do not put the camera in its protective case when switched on. This will create excessive heat as the foam acts as an insulator. Damage from misuse in this way may not be covered by warranty.

#### Contact

This Users Manual is current as of March 2014. For information on the camera's compatibility with any accessories or third party hardware or software, contact your reseller or NCTech direct.

#### **NCTech Limited**

20-22 Braid Road, Edinburgh, Scotland, UK Registered in Scotland no. SC389309

+44 (0) 131 202 6258 @ @NC\_Tech f /nctechltd www.nctechimaging.com

#### **Support Portal**

For technical support, please visit our support portal: **support.nctechimaging.com** On the portal you can access iSTAR FAQs, request technical support and much more besides.

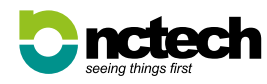